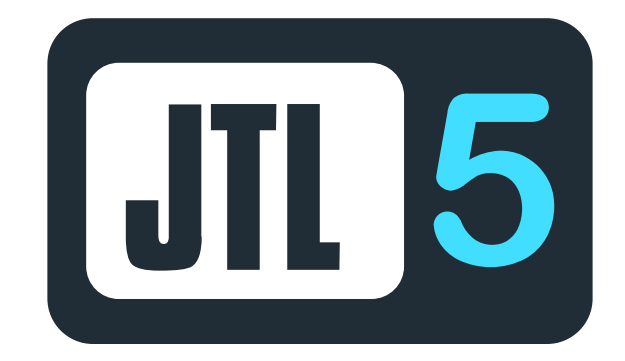

#### QUICKSTARTGUIDE

## **Dokumentation JTL 5 Payment Plugin**

Pluginversion: 1.1.0 / 2022 Kompatibel mit: ab v5.x

> Checkliste Installation Konfiguration der Zahlungsarten im Backend Zahlartenkonfiguration im Micropayment Controlcenter Kreditkarte / SEPA Lastschrift / Vorkasse Weitere Zahlungsarten Individuelle Grafik für Ihr Bezahlfenster Support & Kontakt

## Verfügbare Zahlungsarten für diese Shop-Version

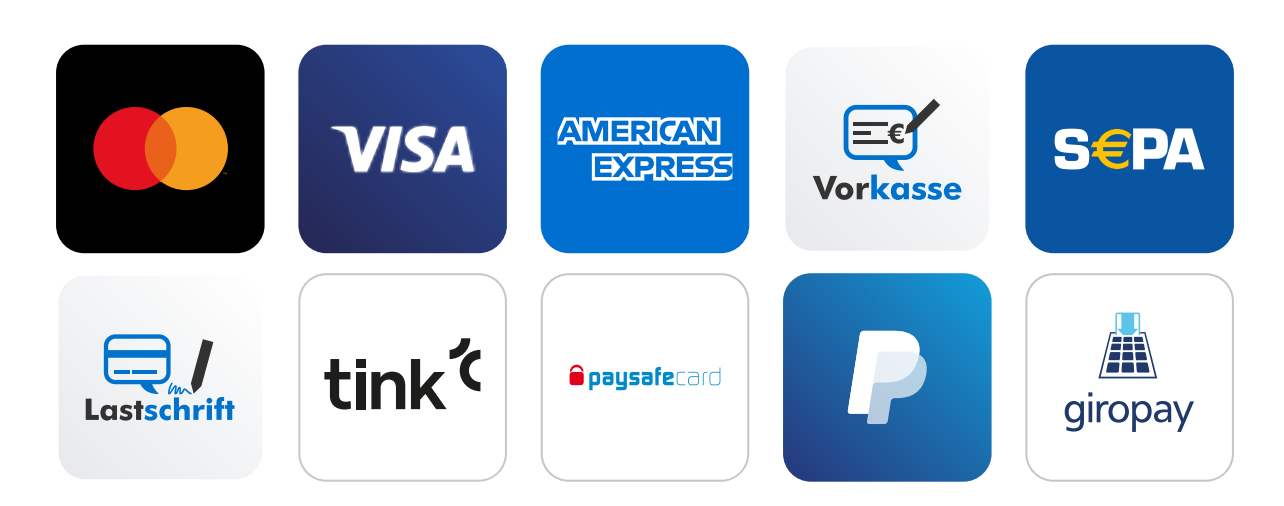

# Checkliste

Folgende Schritte sind notwendig um die Micropayment Zahlmodule zu implementieren. Alle Details zur Integration finden Sie im weiteren Verlauf dieser Anleitung.

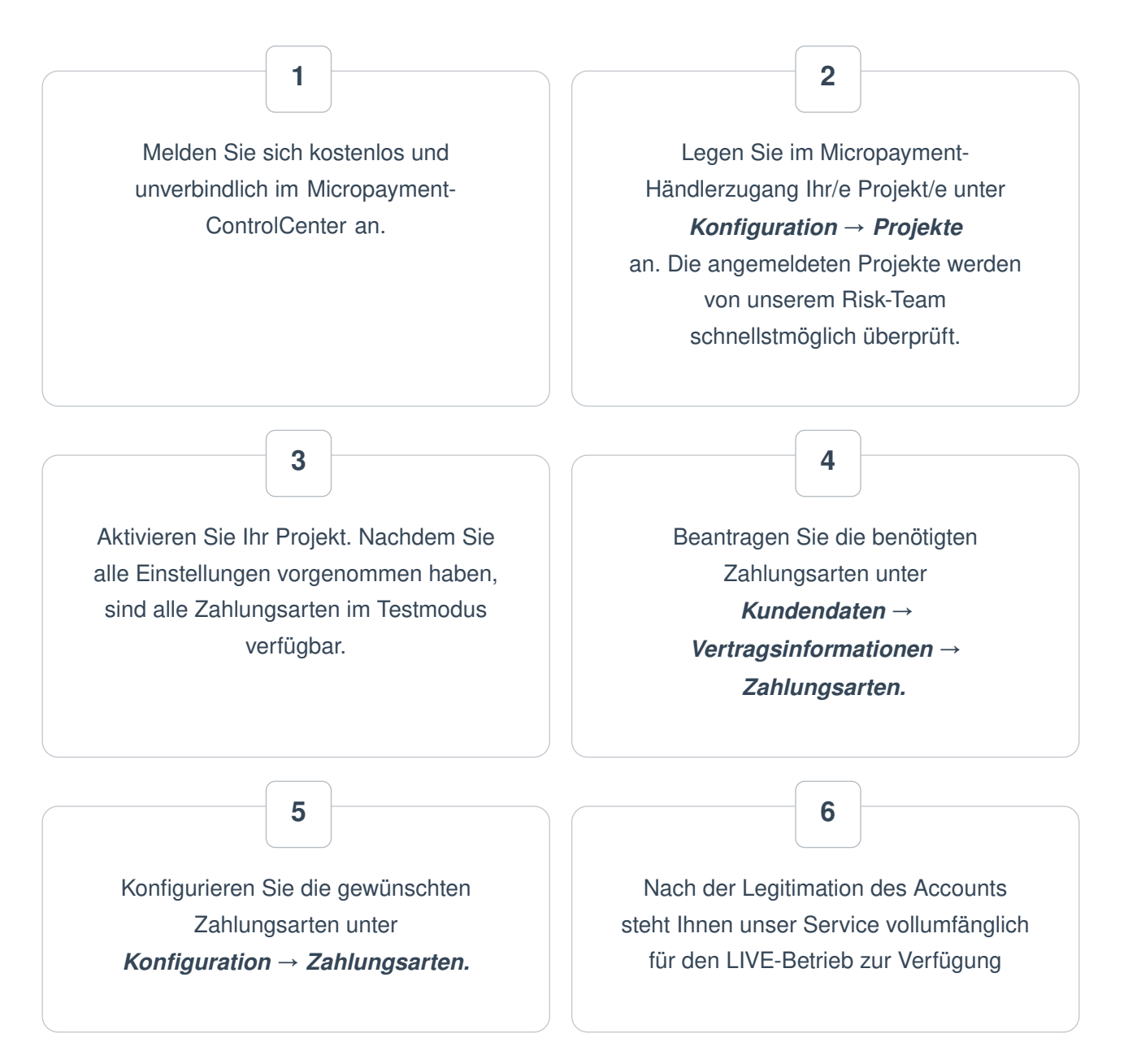

Sie haben jederzeit die Möglichkeit, alle Zahlarten im Testmodus zu nutzen. Sollten Sie dazu Fragen haben, steht Ihnen unser Support-Team jederzeit zur Verfügung

# Installation

Für die Installation der Bezahlmodule benötigen Sie Zugriff auf die Dateien der Shopsoftware. Üblicherweise loggen Sie sich hierfür per FTP auf Ihrem Server ein.

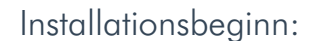

Für die Installation der Bezahlmodule benötigen Sie Zugriff auf das Shop Backend. Das Micropayment-Shop-Plugin kann direkt über die Micropayment Homepage oder im ControlCenter unter Hilfe->Shopsystem runtergeladen werden.

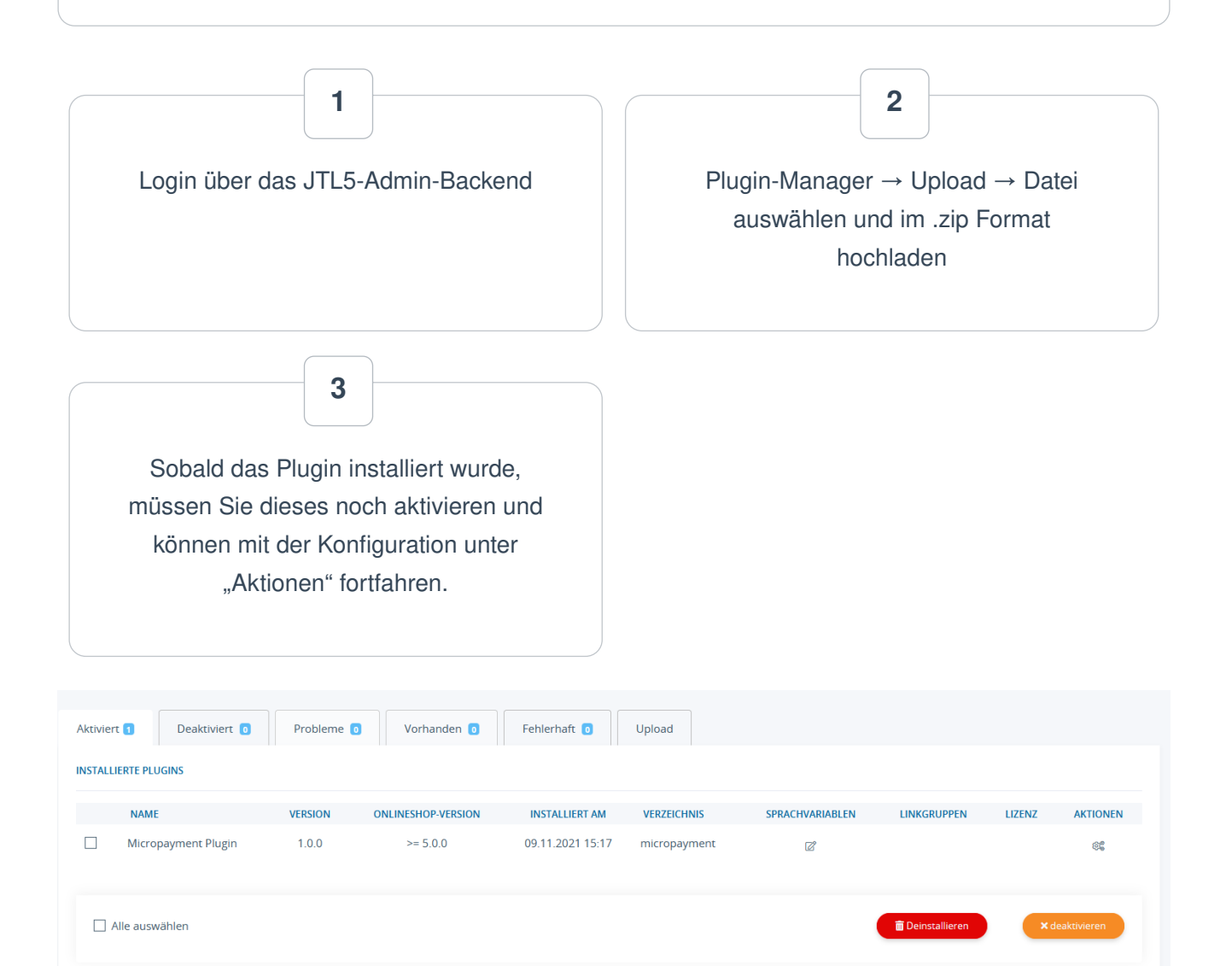

## Konfiguration der Zahlungsarten im JTL 5 Backend

## Plugin Konfiguration

Plugins → Micropayment Plugin

|                 |                          | $\checkmark$       |   |
|-----------------|--------------------------|--------------------|---|
|                 |                          |                    |   |
| Einstellungen   | Dokumentation            |                    |   |
| MICROPAYMENT EI | ISTELLUNGEN ()           |                    |   |
|                 | Micropayment aktivieren: | ja v               | 0 |
|                 | Projekt ID:              |                    | 0 |
|                 | Access Key:              | [                  | 0 |
|                 | Testmode aktivieren:     | ۰ مار<br>۱         | 0 |
|                 | Micropayment Domain:     |                    | 0 |
|                 | Theme:                   | <u>۱</u>           | 0 |
|                 | GFX:                     |                    | 0 |
|                 | Hintergrund Farbe:       | #ITITI             | 0 |
|                 | Hintergrund Grafik:      |                    | 0 |
|                 | Zahlformular ID:         | form_payment_extra | 0 |
|                 | Debugging aktivieren:    | Ja ~               | 0 |
|                 | Zahlungsziel Vorkasse:   | 21                 | 6 |
|                 | 3D Secure aktivieren:    | Ja v               | 0 |
|                 |                          | (E Spochern        |   |

Einstellungen der einzelnen Felder in der Micropayment-Konfigurationsmaske:

#### Projekt Kürzel (ID)

Rufen Sie im Micropayment Controlcenter unter *Konfiguration*  $\rightarrow$  *Projekte* das Projekt auf und kopieren Sie das dort angegebene Kürzel.

|                                | Zahlumgsarte<br>Kampagnen | n                                                 |  |           |  |  |
|--------------------------------|---------------------------|---------------------------------------------------|--|-----------|--|--|
| Projektdaten                   |                           | Zugriffsberechtigungen<br>E-Mail Benachrichtigung |  |           |  |  |
| Kürzel 108h-kcwbn-98bebc74 룾 3 |                           |                                                   |  | 74 🔶 3    |  |  |
|                                | Name*                     | WooCo Backend                                     |  | Accesskey |  |  |
|                                |                           |                                                   |  |           |  |  |

#### Accesskey

Dieser ist im Micropayment Controlcenter unter *Konfiguration* → *Accesskey* zu finden.

| the Annual fue                                                                      | Projekte<br>Zahlungsarten                                                                                                    |  |
|-------------------------------------------------------------------------------------|----------------------------------------------------------------------------------------------------|--|
| In Accessivey                                                                       | Kampagnen                                                                                                    |  |
| Ihren AccessKey benötigen Sie beispielsweise, um die Paymentsysteme per API ansteur | Zugriffsberechtigungen                                                                                                    |  |
| 576352xxxxxxxxxxxxxx273e572a 🗧 3                                                    | Accesskey                                                                                                    |  |
|                                                                                     | (in the second second s |  |
|                                                                                     |                                                                                                    |  |
|                                                                                     |                                                                                                    |  |

**Test Modus** Aktiviert bzw. deaktiviert den Testmodus

#### **Theme Template**

Es stehen die Themes X1 (default) oder X2 für die Darstellung bei Weiterleitungen zur Verfügung. Mehr Informationen über die Themes finden Sie im Micropayment Controlcenter unter *Hilfe*  $\rightarrow$  *Bezahlfenster & Themes* 

| ezahlen Sie mit I<br>aben Sie bitte Ihre<br>e Gesamtkosten f | Ihrer K<br>Daten                                                                                                    | reditkarte.                                            | 1/164                                                        | Produkt: Demoprojekt micropayment.jpg                                                                                                    |  |  |
|--------------------------------------------------------------|----------------------------------------------------------------------------------------------------|--------------------------------------------------------|--------------------------------------------------------------|----------------------------------------------------------------------------------------------------|--|--|
|                                                              | Bezahlen Sie mit Ihrer Kreditkarte.<br>Ceben Sie bitte Ihre Daten volktändig in das Formular ein.<br>Die Gesamikosten für dieses Angebet betragen 0.50 EUR. |                                                        |                                                              | Prois: 1,99 EUR (inkl. MwSt)                                                                                                    |  |  |
| Die Gebannieshen für dieses ringeset berugen s.eo. zeite     |                                                                                                    |                                                        | of Long                                                      | Bezahlen per Telefon / Anruf<br>Mit diesem einfachen und sicheren Bezahlsystem können                                                        |  |  |
| arteninhaber                                                 | Kreditkarteninhaber                                                                                                    |                                                        |                                                              |                                                                                                    |  |  |
| E-Mail                                                       | ×                                                                                                    | E-Mail                                                 |                                                              |                                                                                                    |  |  |
| irtennummer                                                  | -                                                                                                    | Kartennummer                                           |                                                              |                                                                                                    |  |  |
| Guitig bis                                                   | 88                                                                                                    | Monat                                                  | Jahr 🔻                                                       | Halten Sie die Telefonverbindung aufrecht, bis diese<br>gefrennt wird                                                                        |  |  |
| CVC-Code                                                     |                                                                                                    | CVC-Code                                               |                                                              | (Anrufdauer aus dem Mobilfunknetz 40 Sekunden)                                                                                               |  |  |
|                                                              | weiter                                                                                                    |                                                        |                                                              | Dieser Anruf kostet einmalig 1,99 EUR (Inst. Morst)                                                                                          |  |  |
|                                                              |                                                                                                    |                                                        | vegetionentaria acuercitande ritebe aux sen ixidoiritunnetz. |                                                                                                    |  |  |
| () Inf                                                       | ormationen 🔺 🌴 Impressum 🛛 🥥 Deutsch 🔺                                                                                                    |                                                        |                                                              | © micropayment** 🔹 🏟 Q Deutsch 🛥 📑 Deutschland 🛥                                                                                             |  |  |
|                                                              |                                                                                                    |                                                        |                                                              |                                                                                                    |  |  |
|                                                              |                                                                                                    |                                                        |                                                              |                                                                                                    |  |  |
|                                                              | E-Mail<br>Intennummer<br>Güttig bis<br>© CVC-Code                                                                                                    | E-Mail S<br>Guitig Dis S<br>CVC-Code A<br>Ginformation |                                                              | irreninnaber  E-Mail  E-Mail  E-Mail  E-Mail  E-Mail  E-Mail  Irtennummer  Guing bis  Minnat  Image: Informationen A  Impressum  Q Deutsch A |  |  |

#### **Micropayment Domain**

wählen Sie hier je nach Ihrer Micropayment Account Nummer 0-49999 die Micropayment GmbH (.de) bzw. ab 50000-99999 die Micropayment AG (.ch) aus

#### Logo im Zahlfenster

Sie können im Micropayment Controlcenter (**Tools**  $\rightarrow$  **Bezahlfenster-Grafiken**) eigene Logos (nur Theme X1) hinterlegen und den gfx-Code hier angeben.

#### **Hintergrund Farbe**

Hier tragen Sie ggf. einen abweichenden Farbcode (Hex-Wert) ein. Mehr Informationen finden Sie im Micropayment Controlcenter unter

 $\textit{Hilfe} \rightarrow \textit{Hintergrundgrafik}$ 

#### Hintergrundgrafik

Hier legen Sie die Hintergrundgrafik bei Weiterleitungen fest. Mehr Informationen finden Sie im Micropayment Controlcenter unter

 $\textit{Hilfe} \rightarrow \textit{Hintergrundgrafik}$ 

# Aktivieren der Zahlungsarten

Aktivieren / Deaktivieren Administration -> Zahlungsarten unter Bearbeiten können Sie den Buchungstext konfigurieren und festlegen ob vor oder nach Bestellabschluss die Zahlung erfolgen soll.

Administration -> Versand hier weisen Sie die gewünschten Zahlungsarten zu.

## Zahlartenkonfiguration im Micropayment Controlcenter

### Zahlungsarten

Grundsätzlich müssen alle Zahlungsarten, die Sie im Shop verwenden möchten, konfiguriert und aktiviert werden. Wählen Sie bitte bei den weiteren Zahlungsarten die Event Option aus (z.B. SOFORT. - Event, paysafecard - Event etc.).

| Benachrichtigungs-URL* https://shopware6-test.micropayment.de/public/micropayment/nol |                                                                                                    |           |   |  |  |
|---------------------------------------------------------------------------------------|----------------------------------------------------------------------------------------------------|-----------|---|--|--|
| Parameter: Benachrichtigungs-URL                                                      | oid=\$oid&trxid=\$trxid&respurl=\$respurl&a                                                          | an 🕜      | i |  |  |
| Optionen: Benachrichtigungs-URL                                                       | Das Senden zusätzlicher Ereignisse ist aktiviert                                                     | C         |   |  |  |
| Standard-Artikel*                                                                     | Shopware6 Testshop                                                                                   |           | i |  |  |
|                                                                                       | Wählen Sie einen Artikelnamen, der von Ihrem Kunden später wiedererkannt v<br>Projektnamen/Shopnamen | vird, z.B |   |  |  |
| Optionen: Standard-Artikel                                                            | Den konfigurierten Standard nur verwenden, wenn kein Wert übermittelt wurde.                         | Ø         |   |  |  |
| Standard-Preis *                                                                      | 250                                                                                                  | Eurocent  | i |  |  |
| Optionen: Standard-Preis                                                              | Den konfigurierten Standard nur verwenden, wenn kein<br>Wert übermittelt wurde.                      |           |   |  |  |
| rweiterte Optionen                                                                    |                                                                                                    |           |   |  |  |
| erweiterte Sicherheit                                                                 | ist aktiviert                                                                                        | C         |   |  |  |
| Testmodus                                                                             | Testmodus ist aktiviert bis Widerruf                                                                 | Ø         |   |  |  |
| Fehler-URL                                                                            | nicht angegeben                                                                                      | Ø         | i |  |  |
| Abbruch-URL                                                                           | nicht angegeben                                                                                      | C         | i |  |  |
| Kundendaten                                                                           | 🗌 Adressdaten des Kunden abfragen (Adressinformati                                                   | onen)     |   |  |  |

Aktivieren Sie die von Ihnen gewünschte Zahlungsart

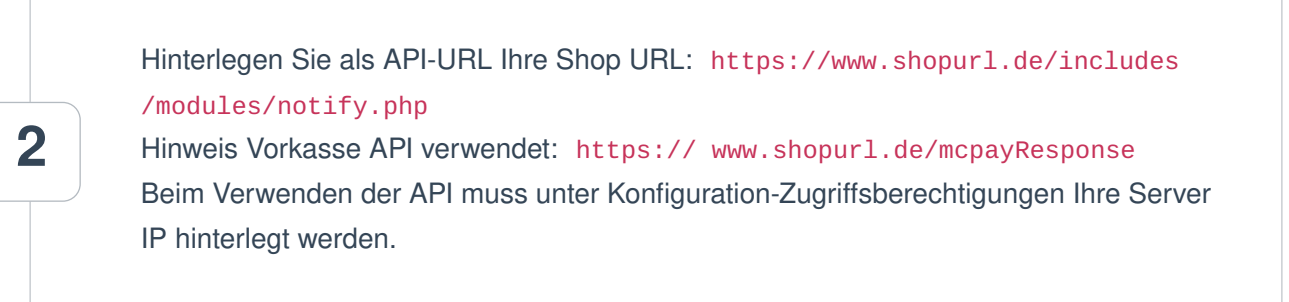

Unter "*Parameter: Benachrichtigungs-URL*" hinterlegen Sie bitte folgende Werte für diese Zahlungsarten.

|                   | Name    | Wert          |
|-------------------|---------|---------------|
|                   | orderid | =\$orderid    |
| VISA              | ph      | <b>=</b> \$ph |
|                   | sh      | <b>=</b> \$sh |
|                   |         |               |
|                   | Name    | Wert          |
|                   | ordorid | - Cordorid    |
| SEPA              | ordenu  |               |
|                   | pn      | <b>=</b> \$pn |
|                   | sn      | =\$sn         |
|                   | Neg     | West          |
|                   | Name    | wert          |
|                   | orderid | =\$orderid    |
| tink <sup>(</sup> | ph      | <b>=</b> \$ph |
|                   | sh      | =\$sh         |
|                   |         |               |

| Name    | Wert          |  |
|---------|---------------|--|
| orderid | =\$orderid    |  |
| ph      | <b>=</b> \$ph |  |
| sh      | <b>=</b> \$sh |  |
|         |               |  |
| Name    | Wert          |  |
| orderid | =\$orderid    |  |
| ph      | <b>=</b> \$ph |  |
| sh      | <b>=</b> \$sh |  |
| Name    | Wert          |  |
| orderid | =\$orderid    |  |
| ph      | <b>=</b> \$ph |  |
| sh      | =\$sh         |  |
| Name    | Wert          |  |
| orderid | =\$orderid    |  |
| ph      | <b>=</b> \$ph |  |
| sh      | <b>=</b> \$sh |  |
|         |               |  |

4

Erweiterte Sicherheit: Aktivieren Sie diese Option.

5

Testmodus: *Aktivieren / Deaktivieren* - muss aktiviert sein, falls Sie in Ihrem Shop-Modul Testbestellungen durchführen wollen. Zugehörige Test-Daten können Sie aus dem Micropayment Controlcenter unter *Hilfe* → *Testmodus* entnehmen.

# Die Konfiguration im Micropayment Controlcenter ist nun abgeschlossen.

Wir wünschen Ihnen viel Spaß mit Ihrem Micropayment-Plugin.

## Allgemeine Hinweise

Die Bezahlung über die Micropayment-Module können in der Währung € (EUR) durchgeführt werden. Sollten Sie eine andere Währung in Ihrem Shop anbieten, so wird dieser Wert umgerechnet, bzw. für die Kreditkarte, muss ein Währungsterminal beantragt werden.

#### Bezahlstatus: Initiated payment with Micropayment

Der Kunde hat eine Bestellung ausgelöst. Eine Bestellung kann diesen Status dauerhaft besitzen falls der Kunde die Payment Fenster verlässt und keinen vollständigen Bezahlprozess durchläuft. **Bezahlstatus:** *Prepayment, outstanding. Deadline till Jahr-Monat-Tag* Bestellung wurde mit Vorkasse durchgeführt. Diese wird angegeben sofern keine Bezahlungseingang vorhanden ist bei eine Vorkassen Bestellung. Angegeben Datum erläutert wann die Vorkassen Bestellung verfällt.

Bezahlmodule für weitere Shops finden Sie auf unserer Seite unter Payment Plugins für Ihren Online Shop

# Individuelle Grafik für Ihr Bezahlfenster

Sie haben die Möglichkeit, im Bezahlfenster von Micropayment eine individuelle Grafik mit der Größe 200x200px zu hinterlegen. Diese Grafik wird mittels Grafik-Code aufgerufen. In Ihrem Micropayment ControlCenter können Sie diese unter dem Menüpunkt "Tools – Bezahlfenster-Grafiken hochladen. Der generierte Code (Kürzel) wird im folgenden Schritt in Ihrer Konfiguration als Grafik-Code hinterlegt.

| Meine Bezahlfenster-Grafiken                                                                                                    |              |   |                                                                                                    |
|----------------------------------------------------------------------------------------------------|--------------|---|----------------------------------------------------------------------------------------------------|
| Bezahlfenster-Grafiken - individuell & unabhängig<br>In den, von uns bereitsgestellten, Bezahlfenstern befinden sich austauschbare Grafiken. Damit sich das Bezahlfenster in Ihrem Webauftritt integriert und den Bezahlfluss nicht unnötig bremst, empfehlen wir Ihnen eigene Logos und Grafiken zu verwenden. |              |   | Image: State State              |
| Verwenden Sie Ihr eigenes Logo                                                                                                    |              |   | The maximum     Section and the section of the section of the |
| ि <u>ग्र</u> ी Verwenden Sie Ihr eigenes Logo                                                                                                    |              |   |                                                                                                    |
| Bei Fragen zu diesem Menüpunkt wenden Sie sich bitte an unse<br>Neue Grafik erstellen (Datei-Upload)                                                                                                    | ren Support. |   | Aktionen 👻                                                                                                    |
| Bilddatei *                                                                                                    | Datei wählen | i |                                                                                                    |
| Abbrechen                                                                                                    |              |   | Upload starten                                                                                                    |
| Folgende Grafikversionen können Sie verwenden                                                                                                    |              |   |                                                                                                    |
| Abmaße : 200x200px                                                                                                    |              |   |                                                                                                    |
| LOGO™                                                                                                    |              |   |                                                                                                    |
|                                                                                                    |              |   |                                                                                                    |
|                                                                                                    |              |   | Vorlagen herrunterladen                                                                                                    |

# Integration leicht gemacht.

Sie haben Fragen zu unseren Zahlungsmitteln oder zur Verwendung unserer Systeme? Schreiben Sie uns bequem per E-Mail. Wir werden Ihnen schnellstmöglich antworten.

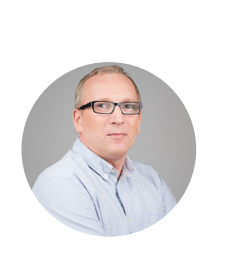

(0800) 5 770 371

kostenfrei aus dem deutschen Festnetz

2

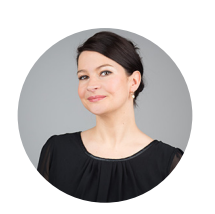

Schreiben Sie uns!

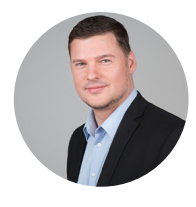

HELPDESK

Carsten Keßel senior support engineer

FINANCE OFFICE

Jessica Amberg Robert Kühn head of controlling

HELPDESK

senior support engineer

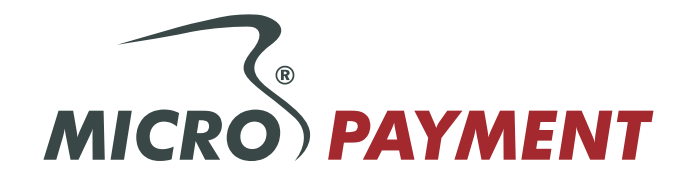